# Guidance for setting Echo Dot

## 1. Complete product networking configuration in the SIMCAM APP.

Please complete device's network configuration and upload face information by following the SimCam APP instruction guide

### 2、 Configure Echo Dot device

If you have already configured Echo Dot ,you can skip this step.

• open the Alexa APP and click the 'Setting' in the upper left corner. Then choose 'Set up a new device'

| 下午2:12 🧧 🔍          | 1.7K/s 🕫 🗇 📶 📶 🗟 🍱 |
|---------------------|--------------------|
| < Settings          |                    |
| Devices             |                    |
| Set up a new device | >                  |
| Alexa Preferer      | nces               |
| Communication       | >                  |
| Music & Media       | $\rightarrow$      |
| TV Schedules        | > <u></u>          |
| Flash Briefing      | >                  |
| FreeTime            | >                  |
| Traffic             | >                  |
| Sports Update       | >                  |
| Calendar            | >                  |
| Lists               | >                  |

• Select 'Echo Dot' in here.

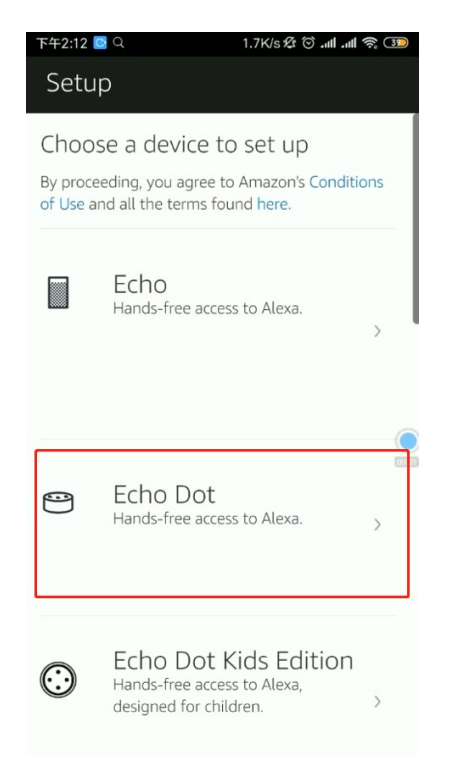

- Select a language in the RED FRAME and choose 'Continue'
- When the screen shows as the picture above, plug your Echo Dot into a power

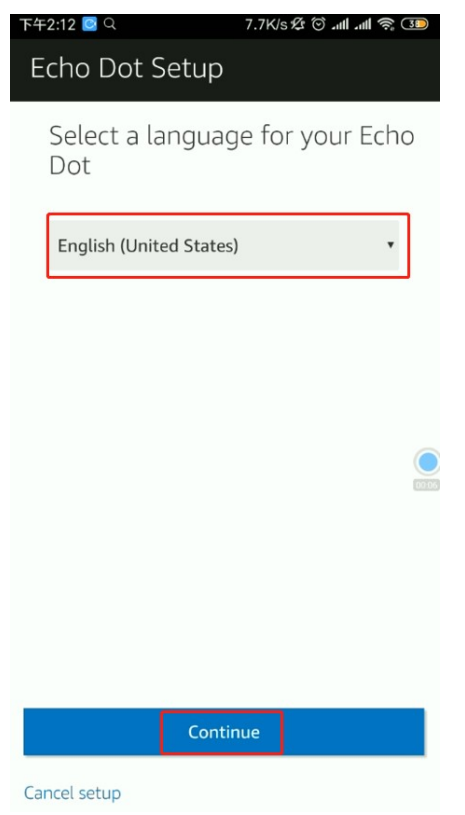

until the orange light brights then tap 'Continue'

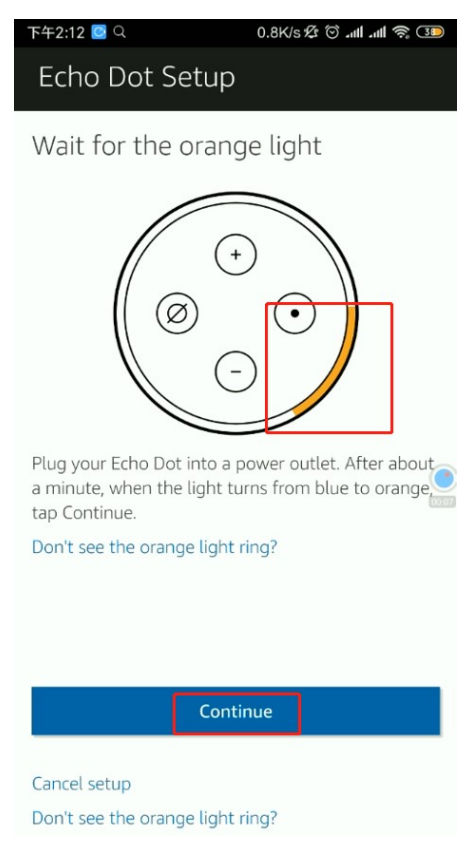

• Connect your phone with the WIFI 'Amazon-6UG', which was send out by the equipment.

| 下午2: | 13 🖸 Q                      | 0.9K/s 🕸 🕤 📶 📶 | r 3 |
|------|-----------------------------|----------------|-----|
| <    | WLA                         | AN             |     |
| 开启   | BWLAN                       |                |     |
| 连接   | 的WLAN                       |                |     |
| ((t- | <b>whxx</b><br>点击分享密码       | -              | >   |
| ([1- | Amazon-6UG<br>已保存           |                | >   |
| ((+  | TP-LINK_6BC8 56<br>无法访问互联网  | -              | >   |
| ((1- | wuhanxingxun<br>已保存         | -              |     |
| ((t- | wuhanxingxun_5G1<br>无法访问互联网 | 56             | >   |
| ((+  | wuhanxingxun_5G2<br>无法访问互联网 | 56             | >   |
| 选取   | 附近的WLAN                     |                |     |
| (1-  | 1004-2                      | -              | >   |
| ((+  | byszs4-1-S01                | •              | >   |
|      |                             | )<br>Ŧ         |     |

• Return to the APP interface and click 'Continue'

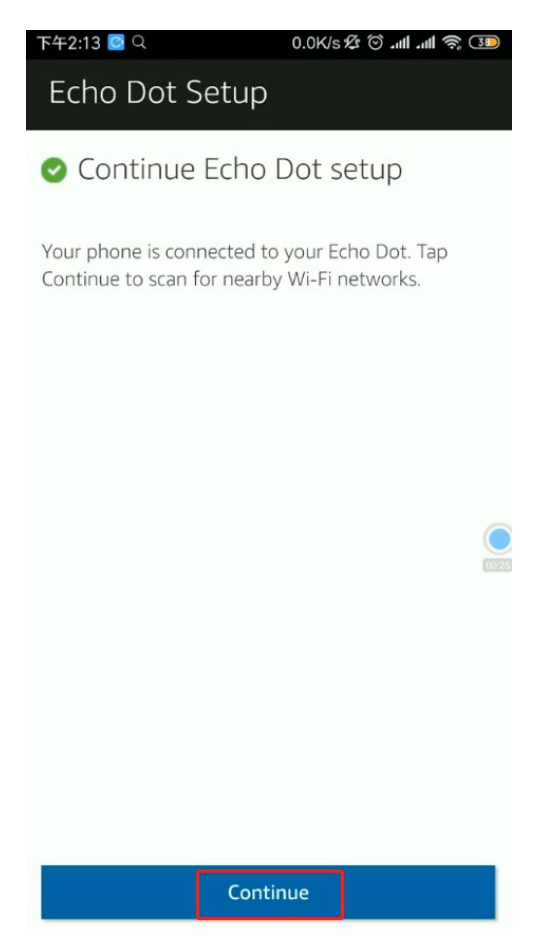

• Then select your Wi-Fi and click 'Connect'

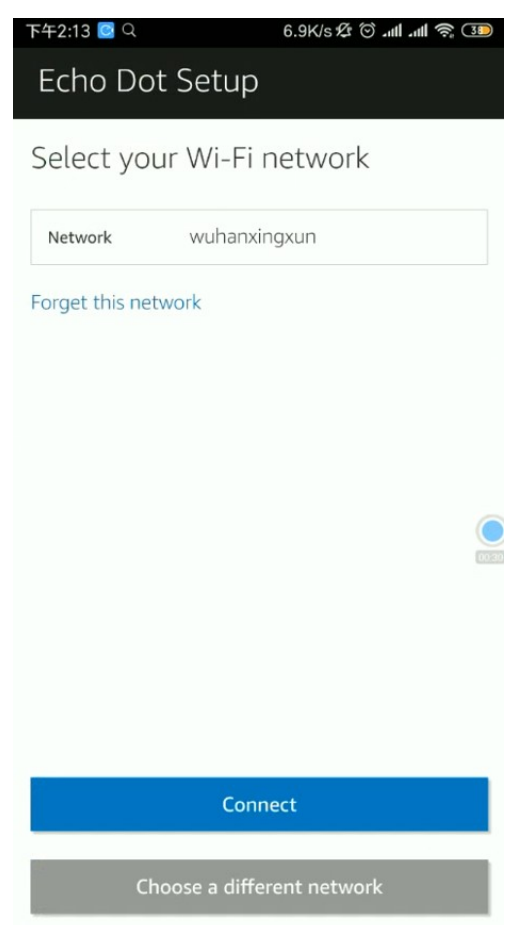

• .It may take a few minutes for Echo Dot to connect with the network.

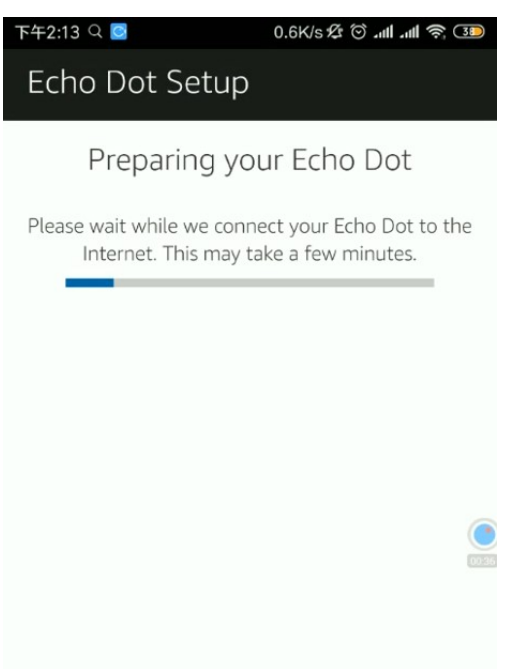

· Click 'Continue' when 'You Echo Dot is online' appears

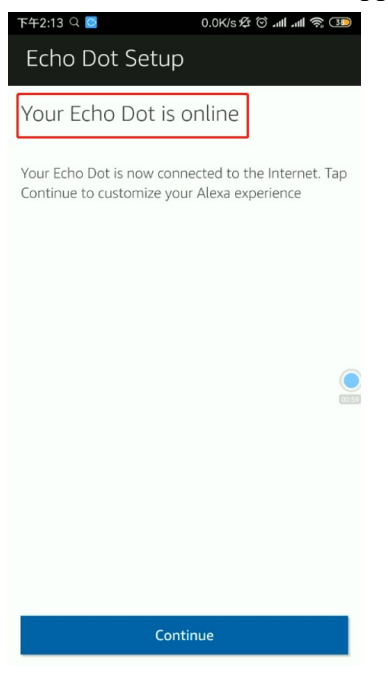

#### 3、 Bind with the SimCam account

• Choose 'Skills' from the top left menu button

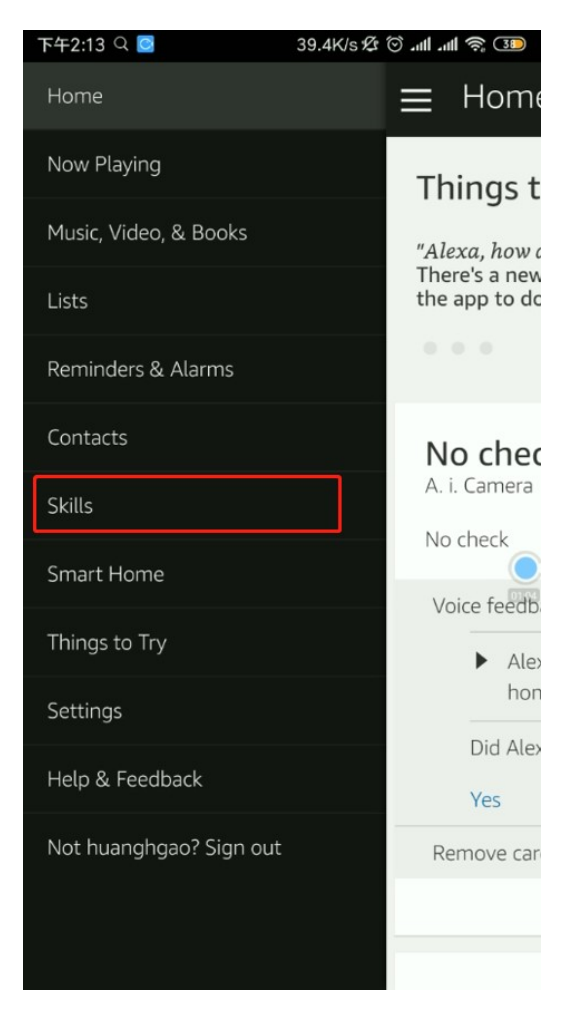

• Search for 'AI camera' and choose the skill

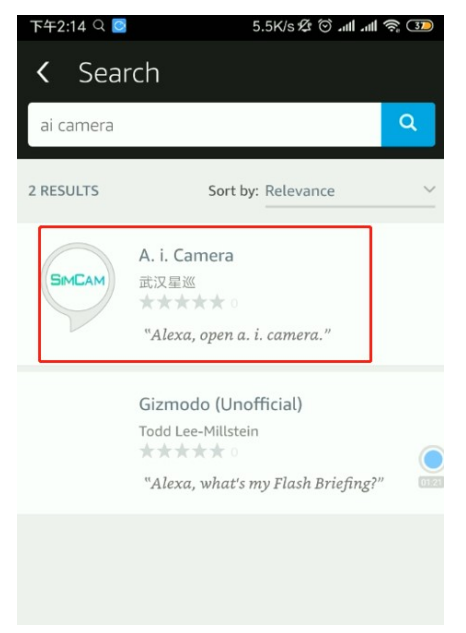

• Select 'SETTINGS'

| 下午2:14 🔍 🖸                                                                                                    | 5.5K/s 🕫 🛈                                      | .ul .ul 📚 💷 |  |  |
|----------------------------------------------------------------------------------------------------|-------------------------------------------------|-------------|--|--|
| A. i. Camera                                                                                                    |                                                 |             |  |  |
|                                                                                                    | A. i. Camera<br>武汉星巡<br>Rated: Guidance Suggest | f <b>i</b>  |  |  |
|                                                                                                    | DISABLE SKILL                                   |             |  |  |
|                                                                                                    | SETTINGS                                        |             |  |  |
| Disabling this skill will unlink your account                                                                                                  |                                                 |             |  |  |
| TRY SAYING                                                                                                    |                                                 | 0122        |  |  |
| "Alexa                                                                                                    | , open a. i. camera."                           | "W          |  |  |
| ABOUT THIS SKILL                                                                                                    |                                                 |             |  |  |
| This skill requires a newer version of the Alexa App<br>in order to function properly. Please download the<br>latest version of the Alexa App. |                                                 |             |  |  |

SIMCAM AL is a smart home security video product.

• Input your account and password registered on the SIMCAM APP and youwill bind it successfully.

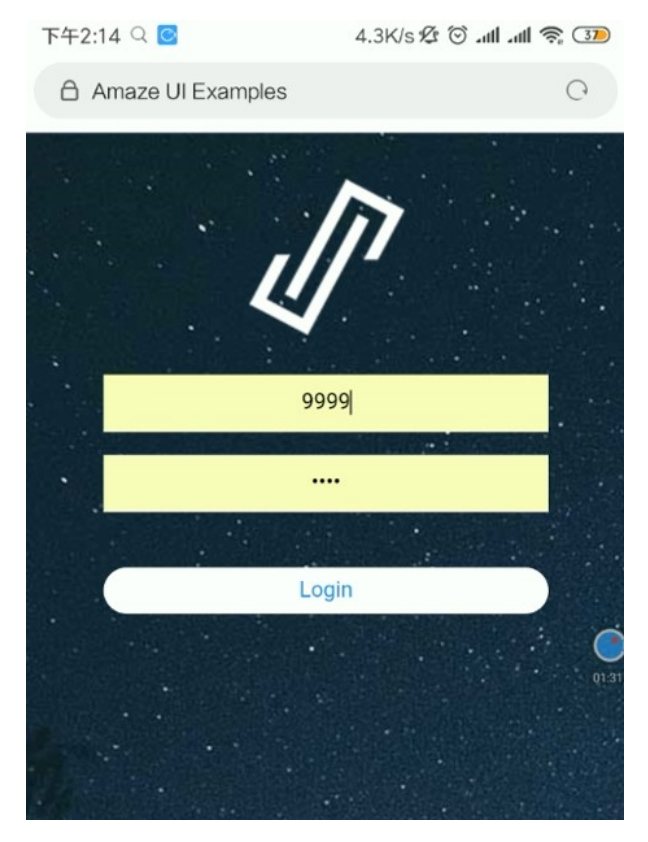

## $4 \smallsetminus$ Control your camera with Echo Got.

.Now turn to the Echo dot, we could open SIMCAM camera by the voice 'Alexa, open AI camera' and ask for information about our family members. Such like'How many visitor today' .....